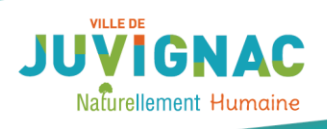

# ATELIER INFORMATIQUE

## JE DÉBUTE AVEC MA TABLETTE

### Objectifs : A la fin de cette leçon vous serez capable

-D'utiliser du matériel informatique (allumer/éteindre ; naviguer dans la tablette)

-Vous repérez dans la tablette

#### I-La tablette est un ordinateur.

Tous les appareils munis d'un processeur et de mémoire peuvent être qualifiés d'ordinateurs. Ainsi les ordinateurs regroupent les PC (personnal computer) et les Macs (Apple), en version fixe ou portable, mais aussi les tablettes, les téléphones mobiles, les smartphones et les télévisons connectés.

Il existe trois types de tablettes :

-l'iPad (Apple) - les tablettes Android (Samsung, Asus, ...)- les tablettes Windows (Microsoft)

Exercice : Découvrons l'objet

Indiquez :

l'appareil photo / la webcam / la touche volume/ la touche power/ l'entrée chargeur/ l'entrée casque écouteur

Ipad

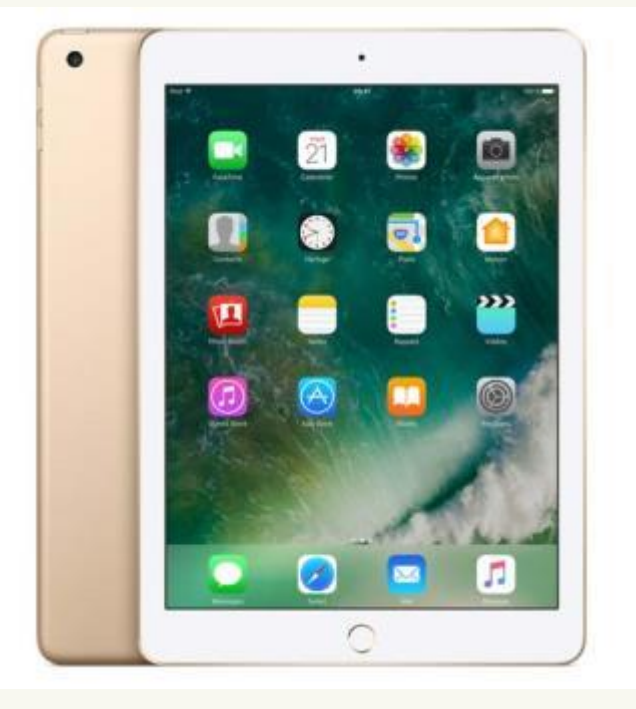

Androïd

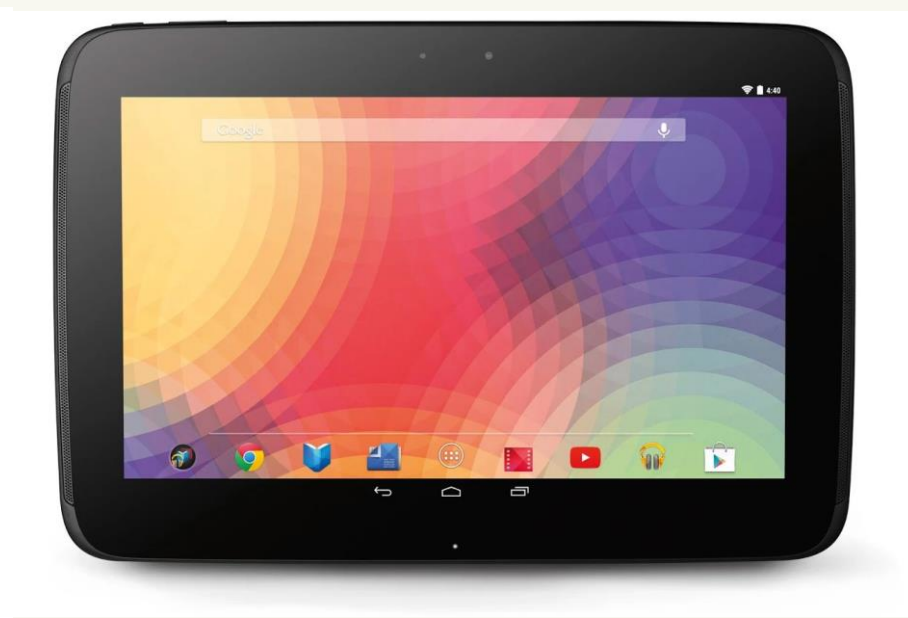

source : fnac .com / source : androidcentral.com

#### II-L 'interface

#### > Le tactile

-Toucher 1 fois le symbole ouvre ou active l'application ; un appui long peut aussi être nécessaire pour sélectionner.

-Toucher deux fois rapidement permet de zoomer sur une image

-Ecarter-pincer (éloigner ou rapprocher les doigts sur l'écran) pour exécuter l'action du zoom

-Faire glisser une icône en restant appuyé dessus permet de la déplacer

#### > Ipad :

Un bouton d'accueil se trouve en bas de l'écran au centre. Il permet de revenir à la page d'accueil en tapant une fois et d'accéder aux fonctions multitâches en tapant rapidement 2 fois de suite.

#### > Tablette Android :

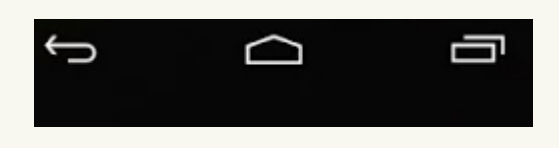

L'interface d'une tablette Android se compose trois boutons (en bas de l'écran) : un bouton ermet

de quitter une application ou de revenir à l'écran précédent, un bouton **de setter**, et un bouton pour réouvrir l'application en cours.

#### III-Internet

Pour que l'utilisation d'une tablette soit optimale il faut que cette dernière soit connectée à internet.

- Se connecter au réseau wifi. Si le réseau est sécurisé, vous devrez entrer le mot de passe pour pouvoir vous connecter. Utilisez le clavier à l'écran qui apparaît pour entrer le mot de passe.
- Naviguer sur internet en utilisant l'application « Internet », « Navigateur » ou « Chrome »

La recherche fonctionne exactement comme celle sur un ordinateur. Ces navigateurs s'utilisent comme un navigateur sur ordinateur : saisissez l'adresse dans la barre en haut pour visiter un site web ou lancez une recherche dans le moteur de recherche.

#### **IV-Le store**

#### AP store et Play store

Toutes les tablettes sont équipées d'un certain nombre d'applications. Pour en acquérir de nouvelles, il faut se connecter au Store. En choisissant une application vous pourrez cliquer sur installer (ce qui lance leur téléchargement).

#### Exercice : Répondez aux questions

Puis-je connecter une clés USB à ma tablette ?

Puis-je transférer des documents sur ma tablette ou depuis ma tablette ?

Mes mails sont-ils enregistrés sur ma tablette ?

Puis-je désinstaller une application ?

Puis-je téléphoner avec ma tablette?

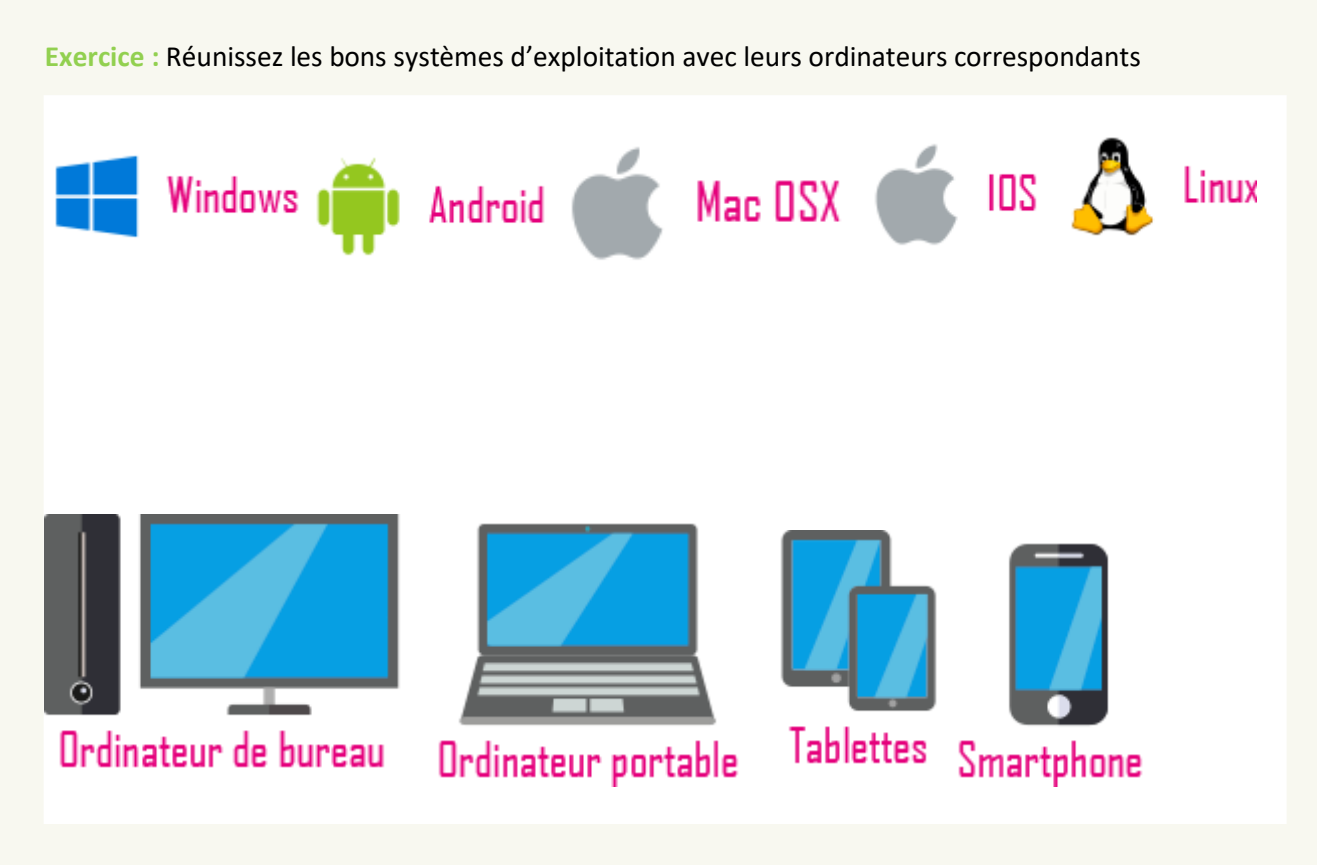

Source : Imedias pro